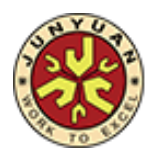

Ref: JYPS/098/19

29 May 2019

Dear Parents/Guardians,

#### Student Learning Space (SLS) Email Verification Exercise

To ensure that all students are able to access the SLS for Home-based Learning (HBL) during the June school holidays, the school seeks your assistance to do the following:

1. To key in an email address for self-serve password reset, please access the "Edit Profile" page after logging in to your child's account. Please refer to **Annex A** for detailed instructions to verify the email address.

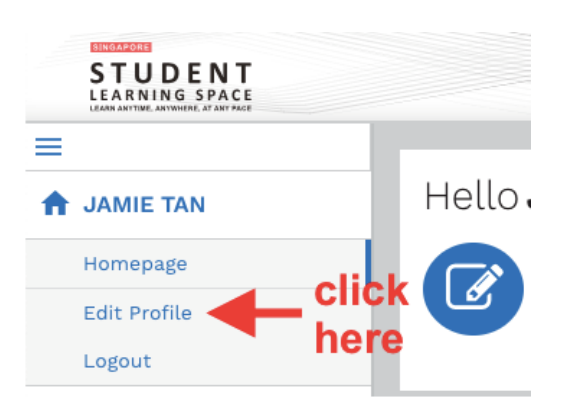

- If your child has forgotten his/her password, you could contact JYPS General Office at Tel: 67830375 during office hours (i.e. Mondays to Fridays, 8.00am to 5.00pm) to request for assistance on the resetting of password.
- 3. Do take note of the following:
  - your child's SLS user ID;
  - your child's SLS password; and
  - the answers to the security questions.
- 4. If you encounter any difficulty accessing SLS, visit the **SLS Login Troubleshooting page** for ready answers: <u>https://static.learning.moe.edu.sq/UserGuide/login-troubleshooting.html#</u>
- 5. For other technical issues not addressed on the SLS Login Troubleshooting page, you can contact SLS Helpdesk at <u>helpdesk@sls.ufinity.com</u> or 6702 6513 (during operating hours).
- 6. The information of the HBL will be posted on the Parents' Portal on our school's website (www.junyuanpri.moe.edu.sg/parents-portal/student-learning-space-sls-info) on 30 May 2019.

Thank you for partnering us to support your child's learning.

Your Partner-in-Education,

Ms Chiam Lee Meng Principal

### STUDENT LEARNING SPACE STEPS TO ENSURE AVAILABILITY OF SELF-HELP RESET OF PASSWORD

#### STEP 1:

Go to SLS login page: <u>https://learning.moe.edu.sg</u>. Log in with the User ID and password previously provided.

#### STEP 2:

Key in and verify an email address for password reset.

# Set Password Reset Email Address

Home / Student Features / Set Password Reset Email Address

You should set a password reset email address in your profile. This will allow you to reset your password through a password reset link if you forget it.

To set your password reset email address:

| (11)(12)(1)                                                                                                    |                                                                                             |                                                                                                    |                                                                         |                                                                                                    |  |
|----------------------------------------------------------------------------------------------------|---------------------------------------------------------------------------------------------|----------------------------------------------------------------------------------------------------|-------------------------------------------------------------------------|----------------------------------------------------------------------------------------------------|--|
| STUDENT<br>LEARNING SPACE                                                                                                    |                                                                                             |                                                                                                    |                                                                         |                                                                                                    |  |
| Leonard Cooper                                                                                                    | Edit Profile<br>Password Security                                                           | Questions Email Address                                                                                                    |                                                                         |                                                                                                    |  |
| Edit Profile                                                                                                    | Set an email addre<br>Email Address<br>leonard_cooper@                                      | ers for password-related matters.<br>ermail.com                                                                                                    | Email Add<br>A verificatio<br>provided. Yo<br>You might a<br>answers to | ress<br>In code will be sent to the email address<br>ou may also check your spam/junk mail.<br>Iso like to take the opportunity to update your<br>the Security Questions |  |
| <ol> <li>In the sidebar on th</li> <li>On the Edit Profile</li> <li>In the "Email Addre</li> <li>Click Save.</li> <li>An email with a ver</li> </ol> | e left, click on<br>page, click the<br>ess" field, enter<br>ification code v                | Edit Profile.<br>e Email Address tab.<br>your email address.<br>vill be sent to your email address                                                                                                    | ŝ.                                                                      |                                                                                                    |  |
| STUDENT<br>LIARNING SPACE                                                                                                    |                                                                                             |                                                                                                    |                                                                         | *                                                                                                    |  |
| Leonard Cooper     Homepage     Edit Profile     Legout                                                                                              | Edit Profile<br>Password Security<br>Set an email addre<br>Email Address<br>moce00117t@mail | Please check your email for the verification<br>You may also check your spam/junk mail.<br>If you do not receive the verification code vi<br>the next 2 minutes, please click 'Resend Ver<br>Code'.<br>Verification Code | code.<br>ia email in<br>rification                                      | ie.<br>mail in<br>ation<br>rss<br>code will be sent to the email address                                                                                                 |  |
| My Notebook<br>My Notes<br>Starred                                                                                                    |                                                                                             | Verification Code CANCEL RESEND VERI                                                                                                    |                                                                         | imay also check your spam/junk mail.<br>Io like to take the opportunity to update your<br>the Security Questions                                                         |  |

6. Enter the verification code into the pop up box.

## Update Answers to Security Questions

#### Home / Student Features / Update Answers to Security Questions

Your answers to the security questions will be used to verify your identity and reset your password if you forget it. You should choose answers that are easy to remember and update them regularly.

| STUDENT<br>LEARNING SPACE  |                                           |                                        | •                                                                                                    |  |  |  |
|----------------------------|-------------------------------------------|----------------------------------------|----------------------------------------------------------------------------------------------------|--|--|--|
| =                          | Edit Profile                              |                                        |                                                                                                    |  |  |  |
| A Leonard Cooper           | Password Security Questions Email Address |                                        |                                                                                                    |  |  |  |
| Homepage                   |                                           |                                        |                                                                                                    |  |  |  |
| Edit Profile               |                                           | Question                               | Answer                                                                                                    |  |  |  |
| Logout                     | 1                                         | What is your favourite animal?         | dog 3                                                                                                    |  |  |  |
| My Notebook                |                                           |                                        |                                                                                                    |  |  |  |
| My Notes                   | 2                                         | What is your favourite colour?         | green                                                                                                    |  |  |  |
| Starred                    | 3                                         | What is your favourite sport or hobby? | hadminton                                                                                                    |  |  |  |
| My Classes                 |                                           |                                        | Non-The Contract of Contract of Contract o |  |  |  |
| SE1-MATHS-1<br>MATHEMATICS |                                           |                                        |                                                                                                    |  |  |  |

1. In the sidebar on the left, click Edit Profile.

- 2. On the  ${\bf Edit\ Profile\ page,\ click\ the\ Security\ Questions\ tab.}$
- 3. Enter your new answers to the security questions in the respective fields.
  - You must answer all the questions.
  - You must not use the same answer for different questions
- 4. Click Save.